#### Light operation

Light operation allows users to set when the door will automatically open and close. The lumen ranges from 0 to 23. The lower the lumen value is, the weaker the intensity of light will be. Press (1) (the menu button) to enter setup menu interface.

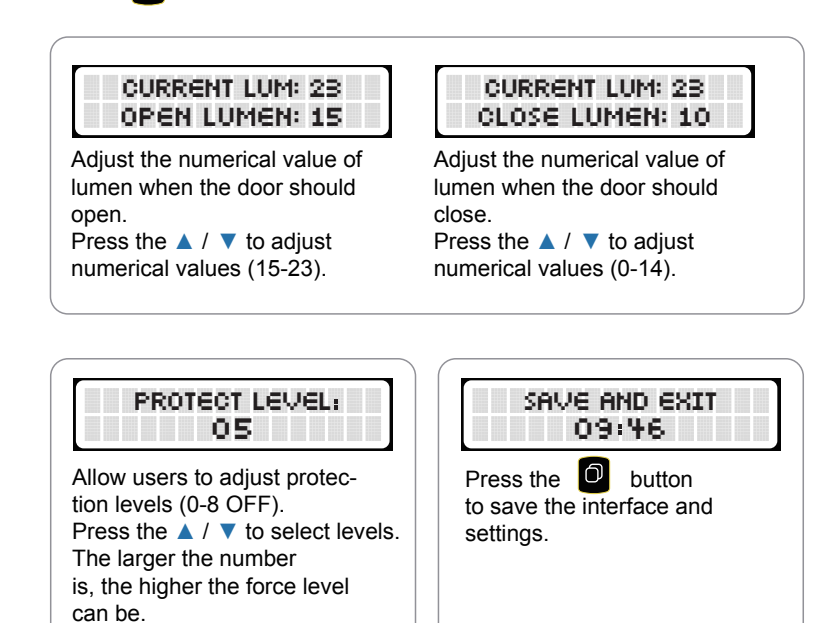

#### Tips:

1. If "Error" is displayed on the screen during use, please check the ERROR CODES and troubleshoot.

2. If the red warning light flashes frequently, it means that there is an error in the chicken door. Please press the menu button to wake up the screen to view the error code.

3. If you use the control mode "TIMER-TIMER", you can wait to verify whether the auto function is correct.

4. The "LIGHT-LIGHT" control mode can be tested by covering the light sensor with an opaque material (such as a black cap). After a few seconds, the door starts going down. Once the door is close to the bottom, remove the cap and the door will return to the top.

If you disconnect and reconnect the power, the controller will stay in sleep mode for 30 mins unless you press and go through the settings.

## Part F Trouble Shooting

|  | Error code | Display          | Reason                                                                   | Solution                                                                                                    |       | Error 3                                 | Work<br>Time Out | 1.The low battery causes the door to open slowly           | Use the<br>adjust t                                |  |
|--|------------|------------------|--------------------------------------------------------------------------|----------------------------------------------------------------------------------------------------|-------|-----------------------------------------|------------------|------------------------------------------------------------|----------------------------------------------------|--|
|  |            | Panel<br>out!    | 1.Front<br>panel                                                         | Check if the front panel is<br>installed correctly. If not,<br>please install it and fix the<br>4 screws on the both sides.                                                                                                    |       |                                         |                  | 2.During the door<br>opening, the gear<br>jams causing the | Make s<br>blocked<br>Finally,                      |  |
|  | Error 1    |                  | 2. The position<br>sensor does not<br>sense the mag-<br>net on the door. | Pull out the front panel to let the<br>door falls to the bottom and<br>ensure that there is no foreign<br>matter at the bottom of the door,<br>then push the panel back and<br>screws it.                                                                                                    |       |                                         |                  | 3.Obstacles on the track cause the door to open slowly.    | Check<br>acles ir<br>add lub<br>the trac<br>button |  |
|  |            |                  | 3. The door's top magnet has fallen off.                                 | Install the magnet and contact us if it is missing.                                                                                                    |       |                                         |                  | 4.The door's top or                                        | Pull out<br>stall the                              |  |
|  |            |                  | 4. The internal position sensor has failed.                              | If the error still occurs after<br>"1,2,3", please send the device<br>for repairs.                                                                                                    |       |                                         |                  | bottom magnet has fallen off.                              | the 🙆 l<br>ation is<br>act us i                    |  |
|  |            |                  | 5.PCB board is faulty.                                                   | If the error still occurs after<br>"1,2,3", please send the device<br>for repairs.                                                                                                    |       | Error 4                                 | Motor<br>Error!  | The motor is                                               | 1.Chec<br>broken<br>ed. Rec<br>or plug.            |  |
|  |            | Open<br>Blocked  | Door blocked<br>when opening.                                            | <ol> <li>Check whether the gear is<br/>jammed by the wooden board.</li> <li>Check whether there are obst-<br/>acles in the track.</li> <li>If no obstacles, please add<br/>lubricating oil or grease to the track.</li> <li>Finally, press the button to<br/>clear the error.</li> </ol>                                           |       |                                         |                  | 2.If the troub the d                                       |                                                    |  |
|  |            |                  |                                                                          |                                                                                                    |       | Part G Product Parameter                |                  |                                                            |                                                    |  |
|  |            | Close<br>Blocked | Door blocked<br>when closing.                                            | <ol> <li>Check if there are obstacles at<br/>the bottom of the door.</li> <li>Check whether there are<br/>obstacles in the track.</li> <li>If no obstacles, please add<br/>lubricating oil or grease to the track.</li> <li>Increase the protection level.</li> <li>Finally, press the D button to<br/>clear the error.</li> </ol> |       | Produ                                   | uct name         | Automatic cl                                               | Automatic chicken co                               |  |
|  | Error 2    |                  |                                                                          |                                                                                                    |       | Working mode Lid material Door material |                  | Light sensitive & time                                     |                                                    |  |
|  |            |                  |                                                                          |                                                                                                    |       |                                         |                  | ABS                                                        |                                                    |  |
|  |            |                  |                                                                          |                                                                                                    |       |                                         |                  | Aluminum & galvanize                                       |                                                    |  |
|  |            |                  |                                                                          |                                                                                                    | Produ |                                         | uct size         | 31 x 42 x 30                                               | 31 x 42 x 30cm                                     |  |
|  |            |                  | The door's top<br>magnet has<br>fallen off.                              | Please install the magnet, then<br>press the button to clear the<br>error. Please contact us if the<br>magnet is missing.                                                                                                    |       | Power supply                            |                  | 4pcs AA battery / 6V b                                     |                                                    |  |
|  |            |                  |                                                                          |                                                                                                    |       | Supply voltage                          |                  | 6 V                                                        | 6 V                                                |  |
|  |            |                  |                                                                          |                                                                                                    | Wa    |                                         | anty             | 2 years                                                    | 2 years                                            |  |

Use the new batteries, then adjust the current time and save the settings.

Make sure that the gear is not blocked by any objects. Finally, press the 🖸 button to clear the error.

Check whether there are obstacles in the track. If necessary, add lubricating oil or grease to the track. Finally, press the button to clear the error.

Pull out the front panel and reinstall the magnet, and then press the is button after the installation is complete. Please contact us if the magnet is missing.

1.Check if the motor lead is broken or the plug is not inserted. Reconnect the motor leads or plug.

2.If the error still occurs after troubleshooting, please send the device for repairs.

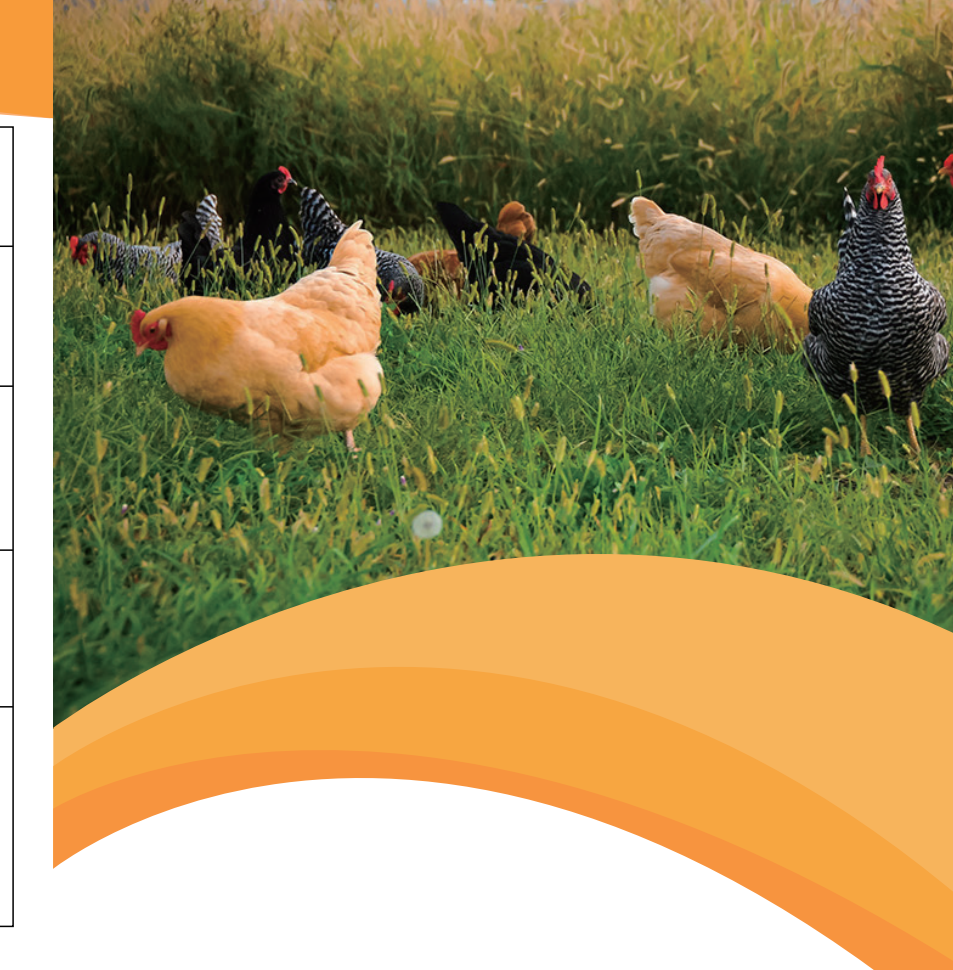

| c chicken coop door  |  |  |  |  |  |
|----------------------|--|--|--|--|--|
| sitive & timer       |  |  |  |  |  |
|                      |  |  |  |  |  |
| 1 & galvanized steel |  |  |  |  |  |
| 30cm                 |  |  |  |  |  |
| oattery / 6V battery |  |  |  |  |  |
|                      |  |  |  |  |  |
|                      |  |  |  |  |  |
| ,                    |  |  |  |  |  |

# **CHICKEN COOP OPENER**

### AD006 · USER MANUAL

### Part A Product Composition

The package includes the following parts (as shown in the following figure)

- a. chicken coop door
- b. 7 x M4 x12 tapping screws
- c. 4 x M4 plastic head screws
- d. 6V battery clip

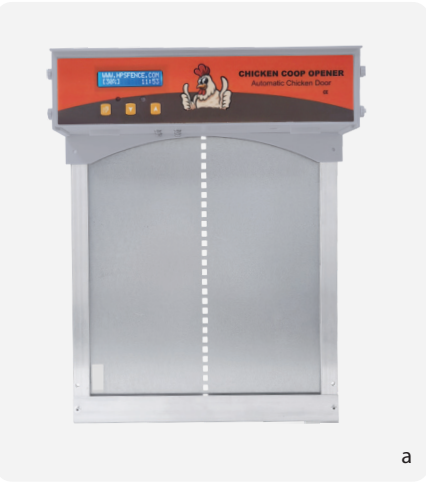

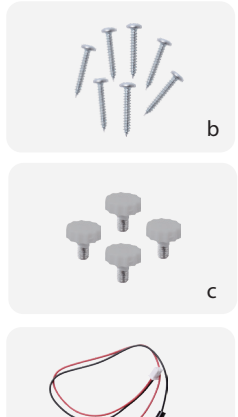

Tip: a screwdriver is required for disassembly and assembly.

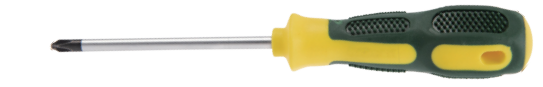

## Part B Installation

Please refer to the instruction before installing the chicken door.

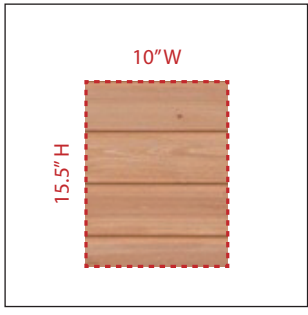

1. Recommended size for installing the door, 15.5" (39.37cm) high x 10"(25.4cm) wide.

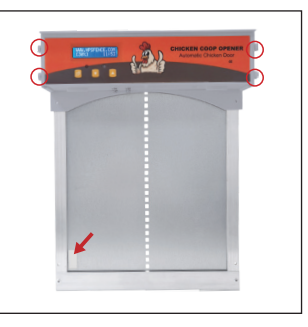

3. Remove the (4) fixing screws from both sides of the controller. Make sure that the sensor positionis on the left.

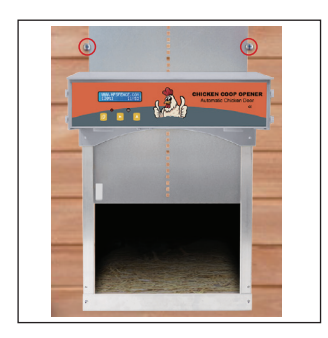

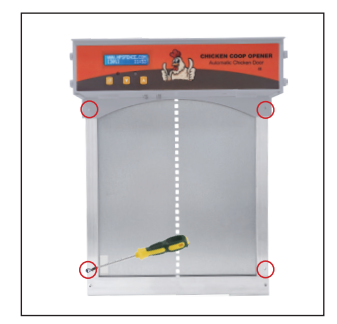

2. Use a level to make sure that the door is level. Screw the 4 (included) screws in the left and right side rails.

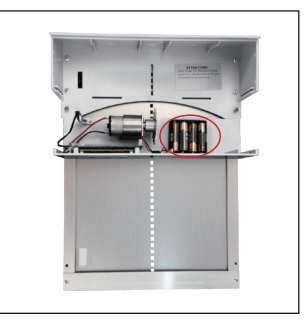

4. Remove the cover gently from the main body to install 4 AA batteries or 1 piece of 6V battery. (We recommend that you use high-guality batteries, such as Duracell or Panasonic.)

5. Press **A** to open the door. Install 2 screws at 10cm above the controller to prevent the door from tilting left and right. (Please be careful not to stick the aluminum door with the screws.)

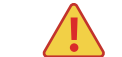

Note: Please make sure that the gear of chicken door is not blocked by anything after installation.

(Please refer to Part E for how to set the chicken door.)

## Part C Panel Introduction

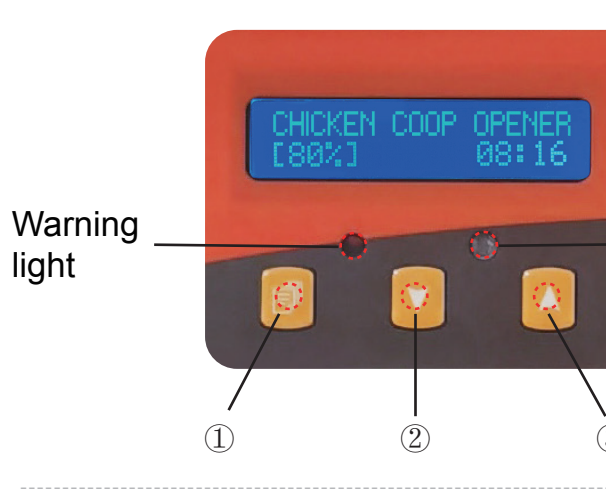

## Part D Programming Guidelines **Button Usage**

(1) Use the I button to switch from setting hours to minutes. Use  $(\triangle) / (\heartsuit)$  button to adjust the value. (2) Use the  $(\heartsuit)$  button: 1. Click it to close temporarily the door by manual. (The door will open automatically after 3 minutes) 2. Decrease the value. 3. Switch the working modes. ③ Use the  $(\triangle)$  button: 1. Click it to open temporarily the door by manual.

(The door will close automatically after 3 minutes)

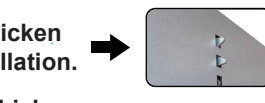

Light

sensor

- 2. Increase the value.
- 3. Switch the working modes.

# Part E Chicken Coop Door Programming

#### Clock Setup

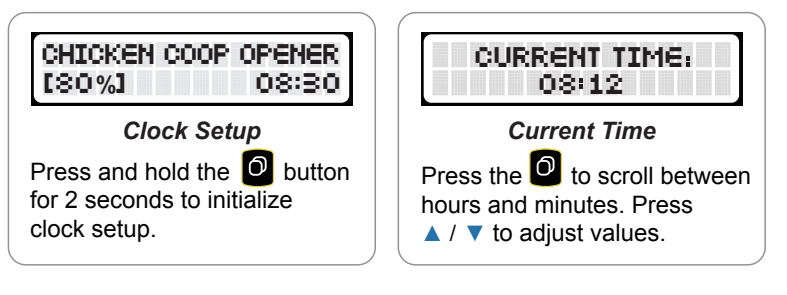

#### Timer operation

Timer operation allows users to set the time for automatic opening and closing of the door. Press o (the menu button) to enter setup menu interface.

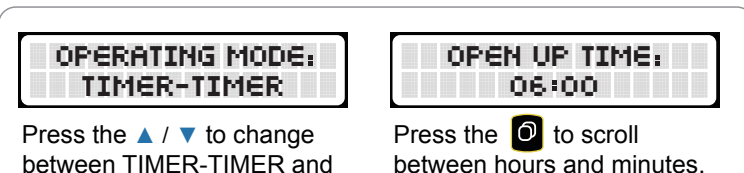

between hours and minutes. Press ▲ / ▼ to select open time.

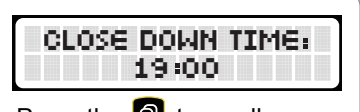

LIGHT-LIGHT modes.

Press the 🙆 to scroll between hour and minutes. Press A / T to adjust close time.